## **Corbett Gmail Migrator**

Advance Gmail Email Migration Tool to Securely Move Gmail Emails to Another Account

With this migrator the process of transferring Gmail emails become easier. The software supports 100+ email clients to directly move your complete mailbox. It also allow you to move backup file of Gmail emails. Therefore, it is a best tool for professional work.

Visit the Official Page: Corbett Gmail Migrator

Step 1: On your computer, download and install the software.

| 🚳 Corbett Backup & Restore Wizard - A Product by Corbett Inc | -  | ٥      | × |
|--------------------------------------------------------------|----|--------|---|
| Dpen 🔻                                                       | Re | gister | ÷ |

v3.0

Step 2: Click on the **Open** button, then select the **Email Account** option. Click on the **Add Account** button.

| 🚳 Corbett Backup & Restore Wizard - A Product by Corbett Inc |                                        |  |    |                               | - 0 | $\times$ |   |
|--------------------------------------------------------------|----------------------------------------|--|----|-------------------------------|-----|----------|---|
|                                                              | Open 🔻                                 |  |    |                               |     | Register | 1 |
| Ľ                                                            | Email Data Files                       |  |    |                               |     |          |   |
| Ŧ                                                            | Desktop Email Clients                  |  |    |                               |     |          |   |
| $\geq$                                                       | Email Accounts                         |  |    | Open IMAP Configured Accounts |     |          |   |
| \$                                                           | Clear File/Folders                     |  | ×, | Add account                   |     |          |   |
| Ð                                                            | Recent Files                           |  | Ľ  | Manage accounts               | ]   |          |   |
| ?                                                            | Press Control key to open Outlook Data |  |    |                               |     |          |   |

v3.0

**Step 3:** Enter your **Gmail account details**, click on **Advance settings** and press **Find** button to get the additional setting. Press the **Add** button.

| Corbett Backup & Restore Wizard - A Product by Corbett Inc |                    |                           |           | - 0      |
|------------------------------------------------------------|--------------------|---------------------------|-----------|----------|
| Open 💌                                                     |                    |                           |           | Register |
|                                                            |                    |                           |           |          |
|                                                            |                    |                           |           |          |
|                                                            |                    |                           |           |          |
|                                                            |                    |                           |           |          |
|                                                            | 🚳 Add Email Accoun | t                         | ×         |          |
|                                                            | Email Accour       | nt Details                |           |          |
|                                                            |                    |                           |           |          |
|                                                            | Email              | harryjordan3326@gmail.com |           |          |
|                                                            | Password           | •••••                     |           |          |
|                                                            | Advance Setting    |                           |           |          |
|                                                            | Advance Setting    | 12                        |           |          |
|                                                            | Imap Server        | imap.gmail.com            | Q Find    |          |
|                                                            | Imap Port          | 993                       |           |          |
|                                                            |                    | Secure Port               |           |          |
|                                                            |                    |                           |           |          |
|                                                            |                    | Need Help?                | Add Close |          |

v3.0

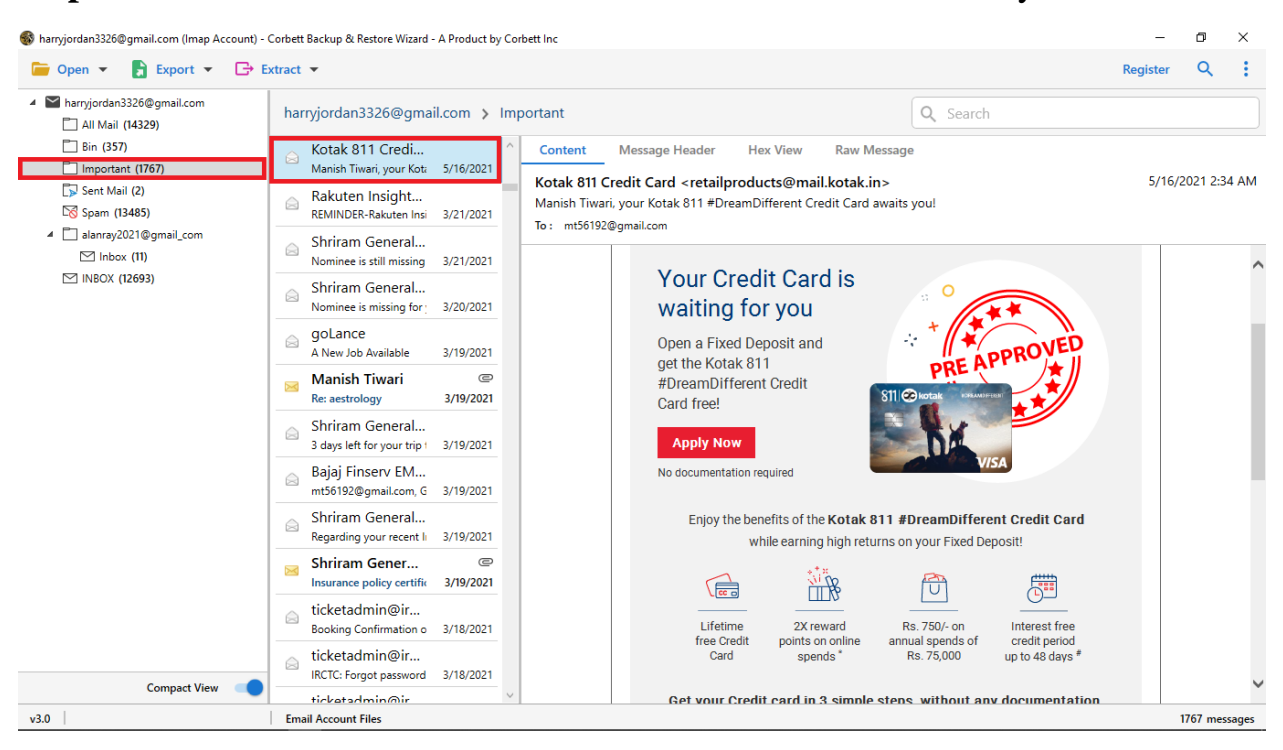

Step 4: Once the account is connected with the software. Preview your emails.

Step 5: Go to the Search icon and use the filter options to sort out your data.

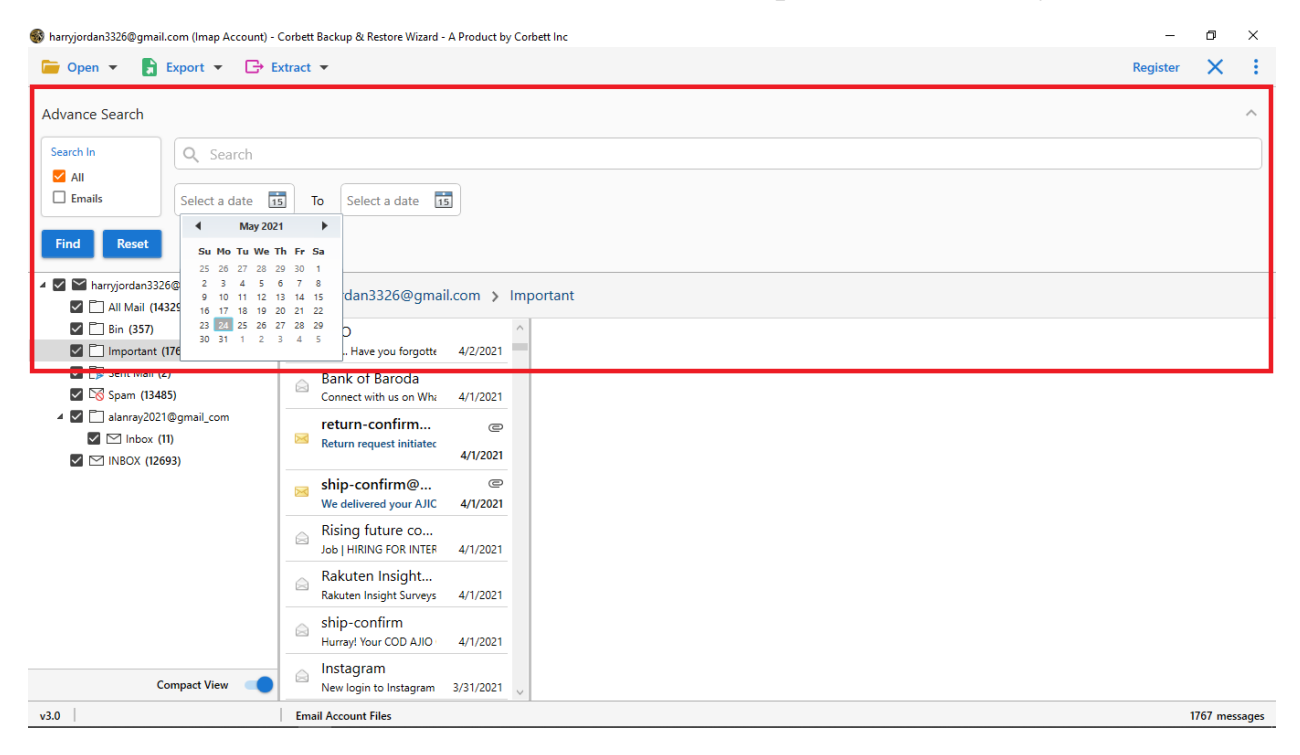

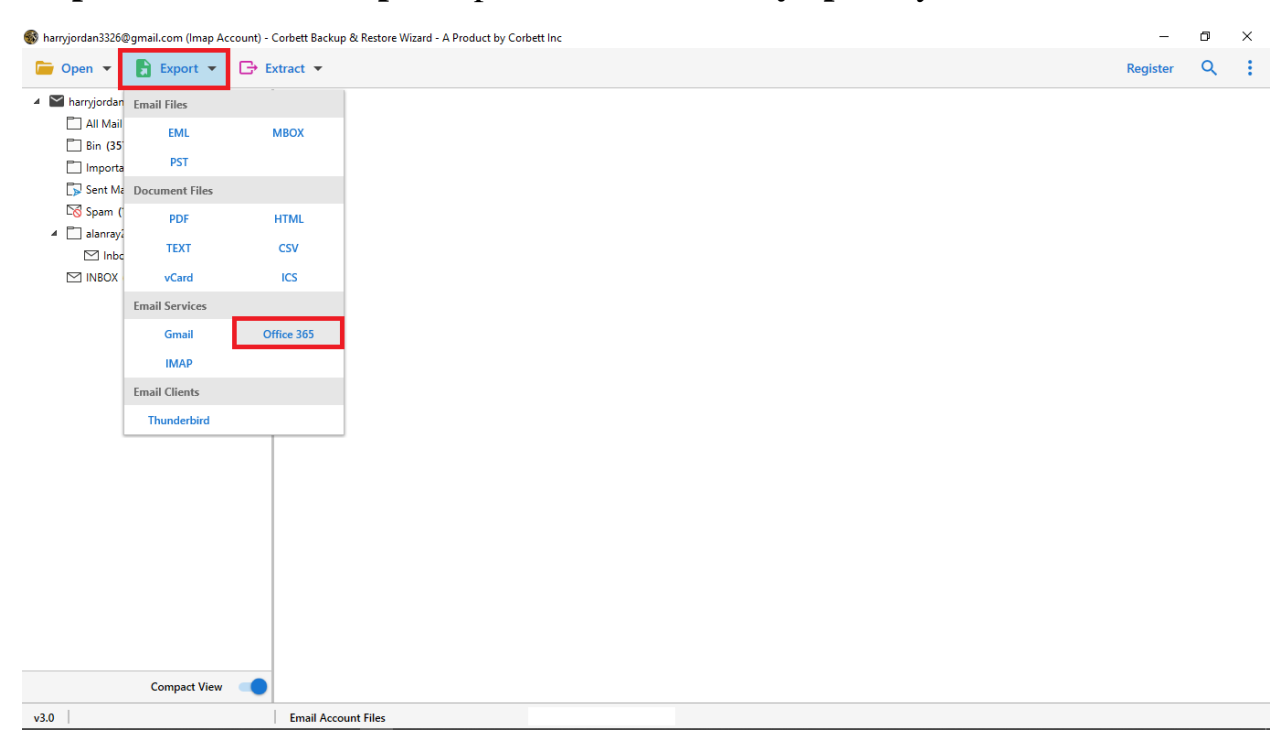

Step 6: Click on the Export option, then select any option you like.

**Step 7:** Apply the **Advance Settings** and **Browse** the location where you want your resultant files. Click the **Save** button.

| 🚳 harryjordan3256@gmail.com (Imap Account) - Corbett Backup & Restore Wizard - A Product by Corbett Inc |                                                                              |                                                                 |   |      |    |  |
|----------------------------------------------------------------------------------------------------|------------------------------------------------------------------------------|-----------------------------------------------------------------|---|------|----|--|
| 📁 Open 👻 🚦 Export 👻 🕞 E                                                                                 | Register                                                                     | Q                                                               | ÷ |      |    |  |
| <ul> <li>Marryjordan3326@gmail.com</li> <li>All Mail (14332)</li> </ul>                                 | Office 365 Export Options                                                    |                                                                 |   |      | ×  |  |
| ☐ Bin (357)                                                                                             | Create empty folders<br>Include email headers<br>Append into default folders |                                                                 |   | Save | I. |  |
| <ul> <li>alanray2021@gmail_com</li> <li>Inbox (11)</li> <li>INBOX (12696)</li> </ul>                    | Backup folder name<br>Email address                                          | Exported_harryjordan3326@gmail.com<br>harryjordan3326@gmail.com |   |      |    |  |
|                                                                                                    | Password                                                                     | ••••••                                                          |   |      |    |  |
|                                                                                                    |                                                                              |                                                                 |   |      |    |  |
| Compact View                                                                                            | Show Error Logs                                                              |                                                                 |   |      |    |  |
| v3.0                                                                                                    | Email Account Files                                                          |                                                                 |   |      |    |  |

## Conclusion

If you are having problem in migrating your Gmail account. This software will make the process easier. From the above steps you can move your Gmail emails to any account you want. So, properly follow them and use it on your work.